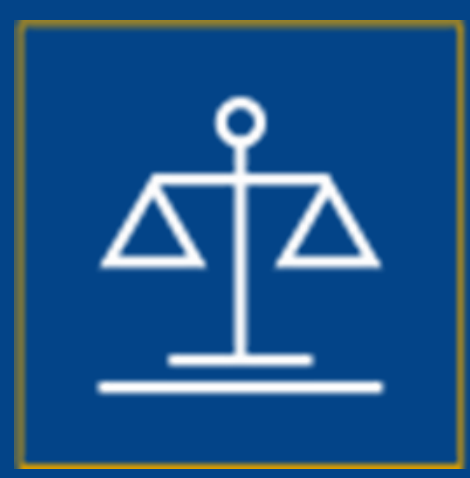

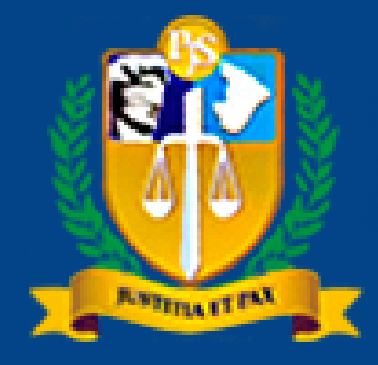

TRIBUNAL DE JUSTICA DO ESTADO DE SERGIPE Dativos

# Credenciamento de Advogados

#### Recolher menu

#### Escritório Eletrônico

Advogado: AN

#### Peticionamento Eletrônico

🔒 Sust. Oral/Preferência

A Escritório Eletrônico

#### **Q** Consulta de Processo

Tonsulta Protocolo

∠ Custas Processuais

🖬 Cálculos Jurídicos

E Perguntas Frequentes

Ø Manual do Usuário

📮 Fale Conosco

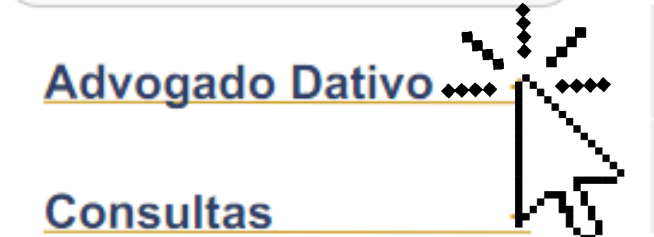

Utilidades

### Clique para expandir o Menu "Advogado Dativo".

#### Avisos

#### Nova regra para Assunto Principal - SEI 0019861-10.2020.8.25.8825

"Diante do contido no Processo SEI 0019861-10.2020.8.25.8825, informamos que, a partir do dia 04/03/2021, serão implementadas alterações no Sistema de Controle Processual Virtual-SCPv, no Portal do Advogado e no Portal Criminal, passando-se a exigir, tanto no cadastro de processos quanto no peticionamento, que o "Assunto Principal" seja um assunto nacional, ou seja, previsto nas Tabelas Processuais Unificadas do CNJ. Destarte, a partir da data retromencionada, os usuários internos e externos somente poderão selecionar como "Assunto Principal" algum assunto nacional, cujo respectivo código será sempre inceptor a 50.000."

Alteração no peticion moto da classe Mandado de Seg

Os Advogados p

"Advogados "Advogado Dativo".

ALTERAÇÕES DA TPU - NOVO ASSUNTO - AUXÍLIO EMERGENCIAL

Procuradores, Defensores e Advogados. Participem! TJSE abre Consulta Pública para revisão do Planejamento Estratégico - 2021/2026

Clique para expandir o Menu

TJSE informa os advogados sobre o fornecimento de dados no ajuizamento de ações

SESSÕES ORDINÁRIAS POR VIDEOCONFERÊNCIA

ALTERAÇÕES DA TPU - NOVO ASSUNTO - OBRAS PÚBLICAS

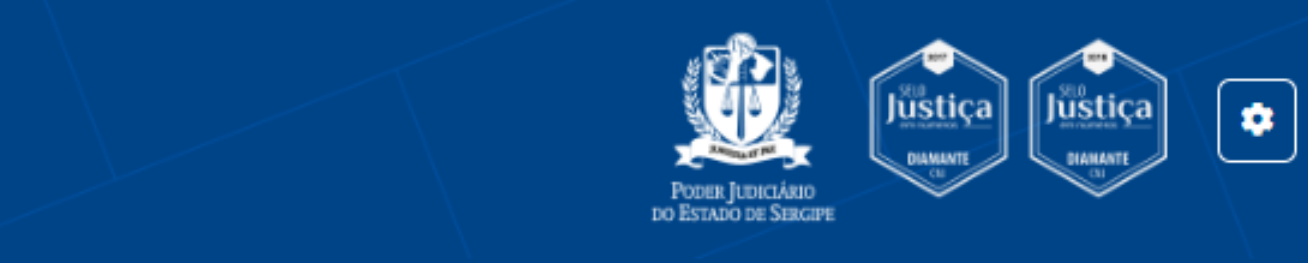

#### Encerrar Sessão

ado, tendo como destinatário o CEJUSC Pré- Processual

#### Recolher menu

- Tescritório Eletrônico
- Peticionamento Eletrônico
- 🌡 Sust. Oral/Preferência
- **Q** Consulta de Processo
- Tonsulta Protocolo
- ∠ Custas Processuais
- 🚅 Cálculos Jurídicos
- ⊟ Perguntas Frequentes
- Manual do Usuário
- 📮 Fale Conosco

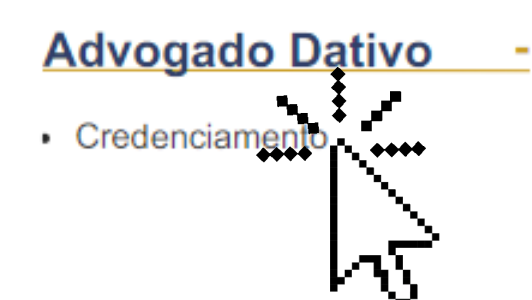

#### Escritório Eletrônico

Advogado: AN

#### Avisos

#### Nova regra para Assunto Principal - SEI 0019861-10.2020.8.25.8825

"Diante do contido no Processo SEI 0019861-10.2020.8.25.8825, informamos que, a partir do dia 04/03/2021, serão implementadas alterações no Sistema de Controle Processual Virtual-SCPv, no Portal do Advogado e no Portal Criminal, passando-se a exigir, tanto no cadastro de processos quanto no peticionamento, que o "Assunto Principal" seja um assunto nacional, ou seja, previsto nas Tabelas Processuais Unificadas do CNJ. Destarte, a partir da data retromencionada, os usuários internos e externos somente poderão selecionar como "Assunto Principal" algum assunto nacional, cujo respectivo código será sempre inferior a 50.000."

#### Alteração no peticionamento da classe Mandado de Segurança Cível

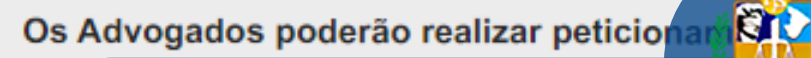

meio do Portal do Advogado, tendo como destina

### Clique em "Credenciamento".

rocuradores, Defensores e Advogados. Participem! TJSE abre Consulta Pública para revi<mark>são do Plan</mark>

USE informa os advogados sobre o fornecimento de dados no ajuizamento de ações

#### SESSÕES ORDINÁRIAS POR VIDEOCONFERÊNCIA

ALTERAÇÕES DA TPU - NOVO ASSUNTO - OBRAS PÚBLICAS

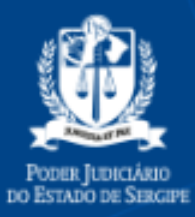

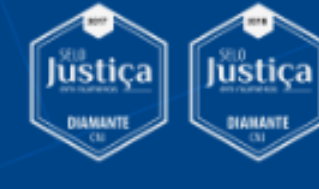

٠

#### Encerrar Sessão

|                                  | 1 |
|----------------------------------|---|
| tário o CEJUSC Pré- Processual   | + |
|                                  | + |
| ejamento Estratégico - 2021/2026 | + |
|                                  | + |
|                                  | + |
|                                  | + |

#### Recolher menu

- A Escritório Eletrônico
- Peticionamento Eletrônico
- 🛔 Sust. Oral/Preferência
- Q Consulta de Processo
- T Consulta Protocolo
- A Custas Processuais
- 🛁 Cálculos Jurídicos
- E Perguntas Frequentes
- Manual do Usuário
- Fale Conosco

#### Advogado Dativo

Credenciamento

|                                                                                                    | "Os campos obrigatorios ornissos impedirad o envio da solicitaç | dU         |
|----------------------------------------------------------------------------------------------------|-----------------------------------------------------------------|------------|
| Nome*                                                                                                    |                                                                 |            |
| AN                                                                                                    |                                                                 |            |
|                                                                                                    |                                                                 |            |
| RG*                                                                                                    |                                                                 |            |
|                                                                                                    |                                                                 |            |
| CPF*                                                                                                    | SI:                                                             | <b>S</b> T |
| 0                                                                                                    | de                                                              |            |
|                                                                                                    |                                                                 |            |
| Inscrição*                                                                                                    | da                                                              | ac         |
| /3E                                                                                                    |                                                                 |            |
| E so the                                                                                                    | 0                                                               | 5 (        |
| @hotmail.com                                                                                                    | fi                                                              |            |
| (anotinali.com                                                                                                    |                                                                 | 0          |
|                                                                                                    |                                                                 |            |
| and a second second sec |                                                                 |            |

#### Whatsapp\*

Endereço profissional \*Dados obtidos por integração ao Cadastro Nacional de Advogados. Inconsistências e omissões devem ser regularizadas junto à OAB/SE.

CEP\*

Logradouro\*

#### Credenciamento de Advogado Dativo

Sr. usuário, os dados foram preenchidos através de integração ao Cadastro Nacional de Advogados (CNA). Eventual omissão ou inconsistência deverá ser regularizada junto à OAB/SE.

\*Os campos obrigatórios omissos impedirão o envio da solicitação de credenciamento.

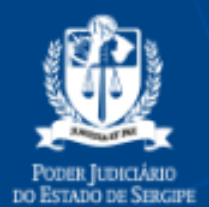

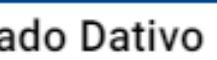

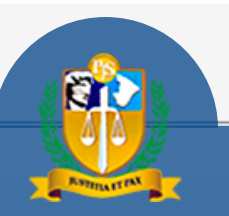

Na tela de credenciamento, o ema consulta o Cadastro Nacional Advogados (CNA) e preenche os los existentes. campos obrigatórios omissos rão destacados na cor vermelha.

٢

lüstica

lüstica

## ত্রীব

#### **PORTAL DA** Advocacia e da Defensoria Pública

#### Recolher menu

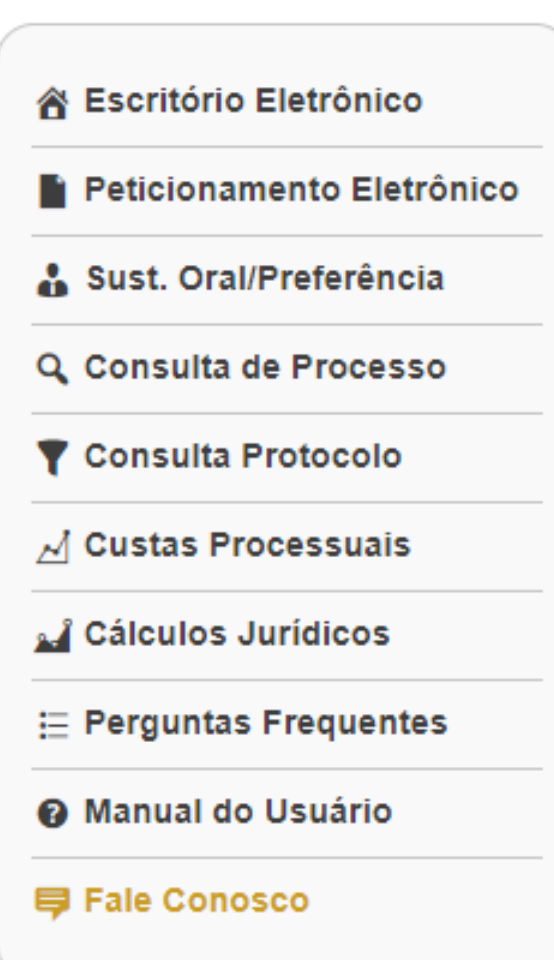

#### Advogado Dativo

Credenciamento

Endereço profissional \*Dados obtidos por integração ao Cadastro Nacional de Advogados. Inconsistências e omissões devem ser regularizadas junto à OAB/SE.

#### CEP\*

| Logradouro*         |      |
|---------------------|------|
|                     |      |
| Número*             | ao ( |
|                     |      |
| Bairro*             | omi  |
|                     | obr  |
| Cidade*             | àO   |
| Não informado       | à C  |
| Unidade Federativa* |      |

#### Endereço residencial

CEP\*

Logradouro\*

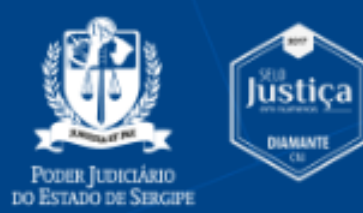

\$

lüstiça

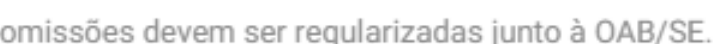

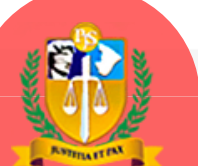

Os dados obtidos por integração CNA não podem ser editados. A issão ou inconsistência de dados igatórios deverá ser saneada junto **AB/SE ou CNA.** 

## <u>a</u>fa

#### PORTAL DA Advocacia e da Defensoria Pública

#### Recolher menu

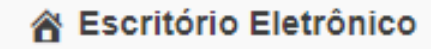

Peticionamento Eletrônico

🔒 Sust. Oral/Preferência

Q Consulta de Processo

T Consulta Protocolo

🖂 Custas Processuais

🖬 Cálculos Jurídicos

i Perguntas Frequentes

Ø Manual do Usuário

📮 Fale Conosco

#### Advogado Dativo

Credenciamento

| CEP*                |          |
|---------------------|----------|
| Logradouro*         |          |
| Número*             |          |
| Complemento         | Ci<br>Si |
| Bairro*             |          |
| Cidade*             |          |
| Unidade Federativa* |          |
| ados bancários      |          |
| Ohave DIV           |          |

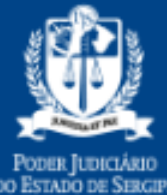

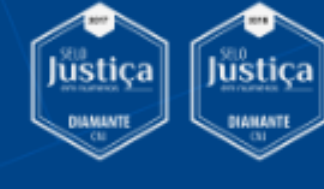

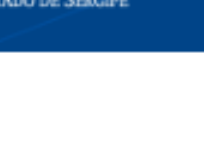

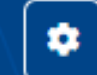

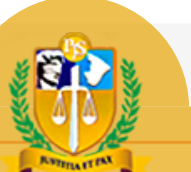

### S É necessário preencher todos os npos obrigatórios para envio da icitação de credenciamento.

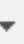

## 

#### PORTAL DA Advocacia e da Defensoria Pública

#### Recolher menu

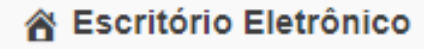

- Peticionamento Eletrônico
- 🔒 Sust. Oral/Preferência
- **Q** Consulta de Processo
- T Consulta Protocolo
- 🖂 Custas Processuais
- 🖬 Cálculos Jurídicos
- E Perguntas Frequentes
- Ø Manual do Usuário
- 📮 Fale Conosco

#### Advogado Dativo

Credenciamento

#### Informações dativo

Agrupamento regional\*

- ) 1ª Macrorregião (Canindé do São Francisco, Poço Redondo, Porto da Folha; Gararu)
- 2ª Macrorregião (Neopólis, Pacatuba, Cedro de São João)
- 3ª Macrorregião (Nossa Senhora da Glória, Nossa Senhora das Dores)
- ••••() •••\* Macrorregião (Japaratuba, Capela, Carmopólis)
  - Macrorregião (Itabaiana, Campo do Brito, Malhador)
  - ) 6ª Macrorregião (Ribeirópolis, Frei Paulo, Carira)
  - ) 7ª Macrorregião (Lagarto, Riachão do Dantas, Simão Dias)
  - 8ª Macrorregião (Tobias Barreto, Itabaianinha, Poço Verde)
  - ) 9ª Macrorregião (Cristinápolis, Umbaúba)
  - ) 10ª Macrorregião (Estância, Indiaroba, Boquim, Arauá)
  - ) 11ª Macrorregião (São Cristovão, Itaporanga D´ajuda)
  - ) 12ª Macrorregião (Nossa Senhora do Socorro, Laranjeiras, Riachuelo, Maruim)
  - ) 13ª Macrorregião (Aracaju, Barra do Coqueiros)

#### Área de atuação\*

Cível ime

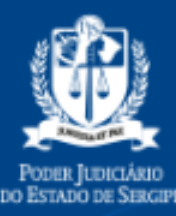

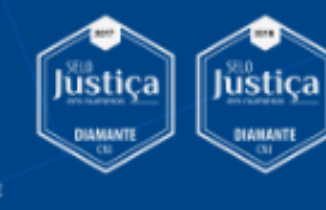

٥

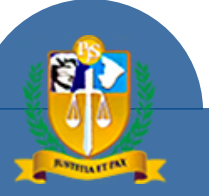

# Selecione o agrupamento regional e as áreas de atuação.

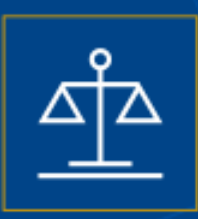

#### Recolher menu

- Escritório Eletrônico
- Peticionamento Eletrônico
- 🔒 Sust. Oral/Preferência
- Q Consulta de Processo
- Consulta Protocolo
- A Custas Processuais
- 🛁 Cálculos Jurídicos
- E Perguntas Frequentes
- Manual do Usuário
- Fale Conosco

#### Advogado Dativo

Credenciamento

- 5ª Macrorregião (Itabaiana, Campo do Brito, Malhador)
- 6ª Macrorregião (Ribeirópolis, Frei Paulo, Carira)
- 7ª Macrorregião (Lagarto, Riachão do Dantas, Simão Dias)
- 8ª Macrorregião (Tobias Barreto, Itabaianinha, Poço Verde)
- 9ª Macrorregião (Cristinápolis, Umbaúba)
- 10ª Macrorregião (Estância, Indiaroba, Boguim, Arauá)
- 11ª Macrorregião (São Cristovão, Itaporanga D'ajuda)
- 12ª Macrorregião (Nossa Senhora do Socorro, Laranjeiras, Riachuelo, Maruim)
- 13ª Macrorregião (Aracaju, Barra do Coqueiros)  $\bigcirc$

#### Área de atuação\*

- Cível
- Crime

Enviar

- Tribunal do Júri
- \*Declaro que não exerço emprego, função ou cargo público incompatível com a advocacia.
- \*Estou ciente dos termos da Resolução 26/2023, e declaro que disponho de todas as ferramentas e instrumentos necessários para operar os sistemas informatizados do Tribunal de Justiça de Sergipe, em especial os que se referem ao peticionamento eletrônico.

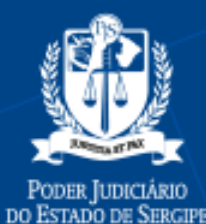

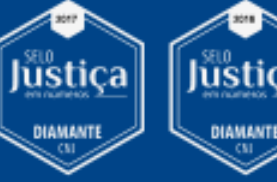

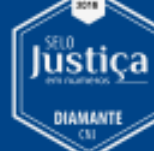

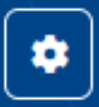

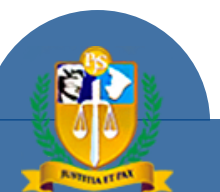

Se todos os campos obrigatórios estiverem preenchidos, o sistema exibirá o botão "Enviar". Clique para enviar a solicitação de inscrição.

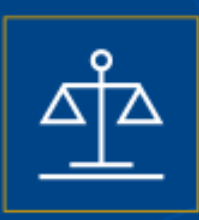

#### Recolher menu

- A Escritório Eletrônico
- Peticionamento Eletrônico
- 🌡 Sust. Oral/Preferência
- Q Consulta de Processo
- The Consulta Protocolo
- A Custas Processuais
- A Cálculos Jurídicos
- E Perguntas Frequentes
- Manual do Usuário
- Fale Conosco

### Advogado Dativo

Credenciamento

#### Situação

Solicitação Pendente

#### Dados da Solicitação

Agrupamento Regional 13ª Macrorregião (Aracaju, Barra do Coqueiros)

Área de atuação Cível

06/03/2024, 12:09:47 Data/Hora

#### Dados Informados pelo Advogado

Nome RG

CPF

Comprovante de Q

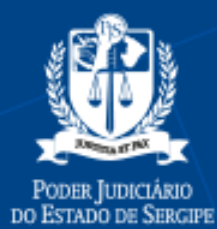

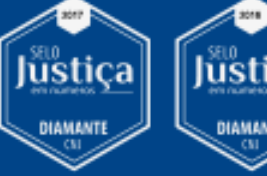

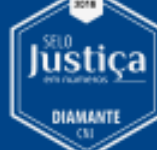

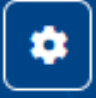

Solicitação 20240306120947238000009 criada com sucesso.

OK

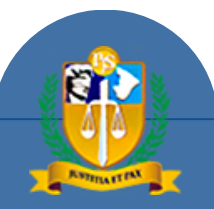

O sistema exibirá o comprovante de solicitação de credenciamento. A solicitação está sujeita à análise da Consultoria Geral do TJSE quanto ao preenchimento dos requisitos da Res. 26/2023.

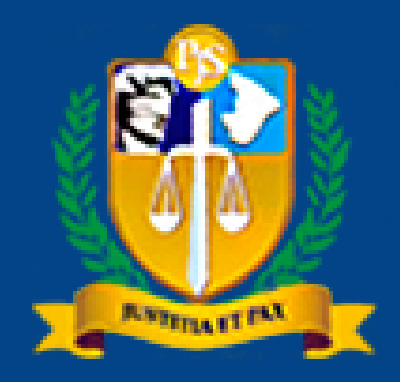

**TRIBUNAL DE JUSTIÇA DO ESTADO DE SERGIPE** 

# Dúvidas: Divisão de Serviços ao Cidadão 3226-3392

Material elaborado por

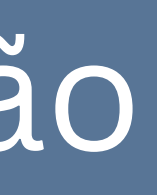

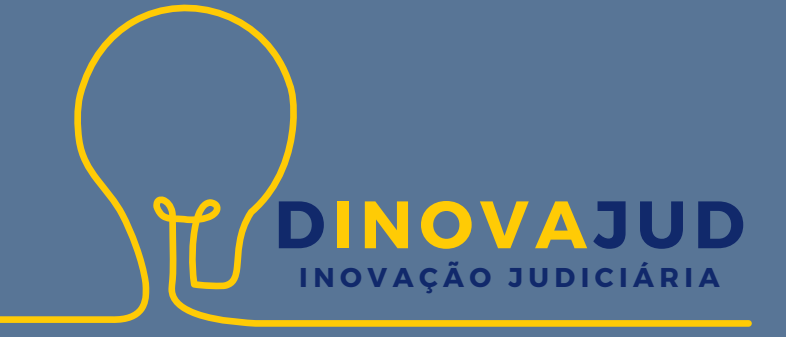

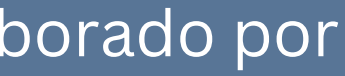